## Tek Ders Sınavı Not Girişi

|        |                                                                                                    |                                                                                                    |                                                                                        |                                                                      |                                                                                                    |                      |   |               |   |      |              |                  |                                          |            | -                                                                      |                                             |
|--------|----------------------------------------------------------------------------------------------------|----------------------------------------------------------------------------------------------------|----------------------------------------------------------------------------------------|----------------------------------------------------------------------|----------------------------------------------------------------------------------------------------|----------------------|---|---------------|---|------|--------------|------------------|------------------------------------------|------------|------------------------------------------------------------------------|---------------------------------------------|
|        | 🛇 REKTÖRLÜK - 2021 - Güz Tek Ders Dönemi Dönem İçi Not Girişi Bitiş Tarihi Kalan Süre : 1 gün 9 saat 33 daxika |                                                                                                    |                                                                                        |                                                                      |                                                                                                    |                      |   |               |   |      |              |                  |                                          | ģ          | <ul> <li>Hazirik Hat</li> <li>7.07.2022</li> <li>2021 - Güz</li> </ul> |                                             |
| •      | © RE                                                                                                    | KTÖRLÜ                                                                                                    | JK - 2021 - Bahar Tek Dei                                                              | rs Dönemi Dönem İ                                                    | çi Not Girişi Bitiş Tarihi Kalan Süre : 1                                                                                                    | gün 9 saat 33 dakika |   |               |   |      |              |                  |                                          |            | ł                                                                      | ) 7.07.2022<br>2021 - Bah                   |
| 1      | © RE                                                                                                    | KTÖRLÜ                                                                                                    | )K - 2021 - Güz Tek Ders                                                               | Dönemi Dönem So                                                      | nu Not Girişi Bitiş Tarihi Kalan Süre : 1                                                                                                    | gün 9 saat 33 dakika | a |               |   |      |              |                  |                                          |            | ł                                                                      | ) 7.07.2022<br>2021 - Gü:                   |
|        | © RE                                                                                                    | O REKTÖRLÜK - 2021 - Bahar Tek Ders Dönemi Dönem Sonu Not Girişi Bitiş Tarihi Kalan Süre : 1 gün 9 saat 33 dakika                                                                                                    |                                                                                        |                                                                      |                                                                                                    |                      |   |               |   |      |              |                  |                                          |            | Tek-ders E                                                             |                                             |
| 1      | © RE                                                                                                    | 🛇 REKTÖRLÜK - 2021 - Güz Tek Ders Dönemi Ara Sınav Notlannın İtan Edilmesinin Son Günü Biliş Tarihi Kalan Süre : 1 gün 9 saat 33 dakika                                                                                                    |                                                                                        |                                                                      |                                                                                                    |                      |   |               |   |      |              |                  |                                          |            | 2021 - Bah<br>TekDers-Bi                                               |                                             |
| D      | © RE                                                                                                    | 🛇 REKTÖRLÜK - 2021 - Bahar Tek Ders Dönemi Ara Sinav Notlannın İlan Edilmesinin Son Günü Biltiş Tarihi Kalan Süre : 1 gün 9 saat 33 dakika                                                                                                    |                                                                                        |                                                                      |                                                                                                    |                      |   |               |   |      |              |                  |                                          | Í          | ) 7.07.2022<br>2021 - Güz<br>Tek-ders B                                |                                             |
| =      | © RE                                                                                                    | 🛇 REKTÖRLÜK - 2021 - Güz Tek Ders Dönemi Yanyıl Sonu Sinav Notlanının İlan Edilmesinin Son Günü Biliş Tarihi Kalan Süre : 1 gün 9 saat 33 dakika                                                                                                    |                                                                                        |                                                                      |                                                                                                    |                      |   |               |   |      |              |                  |                                          |            | ł                                                                      | ) 7.07.2022 -<br>2021 - Bah<br>TekDers-B    |
| ך<br>א | © RE                                                                                                    | 🛇 REKTÖRLÜK - 2021 - Bahar Tek Ders Dönemi Yanyıl Sonu Sınav Notlannın İlan Edilmesinin Son Günü Bitiş Tarihi Kalan Süre : 1 gün 9 saat 33 dakika                                                                                                    |                                                                                        |                                                                      |                                                                                                    |                      |   |               |   |      |              |                  |                                          |            | ł                                                                      | ) 7.07.2022<br>2021 - Güz                   |
| 2      | 2021-202                                                                                                    | 1.2022 X D Güz Tek Ders V ? Liste Görünümü V Y Fittrele 29 Öğrencisi Olmayan Derskeri Gösterröcce                                                                                                    |                                                                                        |                                                                      |                                                                                                    |                      |   |               |   |      |              | eri Göster/Gizle | ļ                                        | Tek-Ders B |                                                                        |                                             |
| 'n     | Seçiniz                                                                                                    | Ober           Glaz           eginiz         Bahar         Arama                                                                                                    |                                                                                        |                                                                      |                                                                                                    |                      |   |               |   |      |              |                  | 2021 - Bah<br>Bitiş Tarihi<br>TekDers-Ba |            |                                                                        |                                             |
|        | <ul> <li>Fin</li> <li>Birl</li> <li>Birl</li> </ul>                                                            | al harf n<br>leştirilmi<br>leştirilmi                                                                                                    | otu ilan edilen derslerin s<br>ş derslerde "Toplu Devar<br>ş derslerin ayırılma işlerr | Güz Tek Ders<br>Bahar Tek Ders<br>1.Ek Sinav Güz<br>1.Ek Sinav Bahar | s inkle gösterilmiştir.<br>z 3irişi Etranına Gil" işlemleri sadece ana ders üzerinden yapılacak şekilde düzenlenmiştir.<br>Akr aki çin seçildiğinde birleştirilmiş tüm dersler ayrılacaktır. |                      |   |               |   |      |              |                  |                                          |            |                                                                        | ) 30.07.2022<br>2021 - Bah<br>test Bitiş Ta |
|        |                                                                                                    |                                                                                                    |                                                                                        | 2.Ek Sinav Güz<br>2.Ek Sinav Bahar<br>Güz 3 Ders                     |                                                                                                    |                      |   |               |   |      |              |                  | Bul:                                     |            |                                                                        |                                             |
|        | Įš.                                                                                                    | Seç                                                                                                    | Ders Açan Birim                                                                        | Bahar 3 Ders                                                         | gram 🗦                                                                                                    | Kodu 🕼               | Â | Adı 🛛         | 1 | fil  | Dönem        | 🕆 Özellikler 🕄   | 11                                       |            |                                                                        |                                             |
|        | 0                                                                                                    |                                                                                                    | Fatih Eğitim Fakültesi De<br>ve Fen Bilimleri Eğitimi B<br>ÖĞRETMENLİĞİ PROGR          | Yaz Tek Ders<br>Erasmus - Güz<br>Erasmus - Bahar                     | DLOJİ ÖĞRETMENLİĞİ PROGRAMI<br>DLOJİ ÖĞRETMENLİĞİ PROGRAMI                                                                                                    | SBYA4001.1.          | Н | lidrobiyoloji | 2 | 2021 | Güz Tek Ders | - ®              |                                          | İşlemler - |                                                                        |                                             |
|        | 0                                                                                                    | Fath Eğitm Fakültesi Dekanlığı - Matemetik, FEN BLGISİ ÖĞRETMENLIĞİ PROGRAMI FEN FBEA4003.1. Çevre Eğitmi 2021 Güz Tek Ders     Pen Bilmer Eğitmi Bolimü - FEN     BLGISİ ÖĞRETMENLIĞİ PROGRAMI BILGISİ ÖĞRETMENLIĞİ PROGRAMI     BLGISİ ÖĞRETMENLIĞİ PROGRAMI O |                                                                                        |                                                                      |                                                                                                    |                      |   |               |   |      |              |                  | İşlemler -                               |            |                                                                        |                                             |
|        | Hepsi v 2 Kayttan 1 - 2 Arasi Kayttan 1 - 2 Arasi Kayttan                                                      |                                                                                                    |                                                                                        |                                                                      |                                                                                                    |                      |   |               |   |      |              |                  | Önceki 1 Sonraki                         |            |                                                                        |                                             |

Dersin dönemine göre güz tek dersi ya da bahar tek dersi seçilerek filtrelenir. Ardından listelenen dersin işlemler butonundan not giriş ekranına gidilir.

| → O A #* https://ubys.trabzon.edu.tr/AIS/Instructor/GradeEntry/Index?classId=w22F7Z1WJNZvRGuhU06JEwbxGGaltxGGal# |                                                 |                                     |              |                    |                                |                               |                  |               |                                                                                                    |                                                                                                    |                       |                   |                 |         |  |  |
|----------------------------------------------------------------------------------------------------|-------------------------------------------------|-------------------------------------|--------------|--------------------|--------------------------------|-------------------------------|------------------|---------------|----------------------------------------------------------------------------------------------------|----------------------------------------------------------------------------------------------------|-----------------------|-------------------|-----------------|---------|--|--|
| Değerlendirr                                                                                                    | neler 🔊 Kay                                     | det ve Hesapla                      |              |                    |                                |                               |                  |               |                                                                                                    |                                                                                                    |                       | •                 | ) 🛗 🤇           | ) 🎫 🔒   |  |  |
|                                                                                                    |                                                 |                                     |              |                    |                                |                               |                  |               |                                                                                                    |                                                                                                    |                       |                   |                 |         |  |  |
| Önlisans ve Lisa                                                                                                 | ans Yönetmeliği (                               | Bağıl Not Sistemi)2022              |              |                    |                                | Görüntüle                     | 🖌 🖉 Oranları Dü: | zente         | AÇIKLAMALAR                                                                                                    |                                                                                                    |                       | i Yardım Dökümanı | <b>N</b> Yardın | Videosu |  |  |
| Sinav Adı                                                                                                    | Oran (%)                                        | Not Giriş Tarihleri                 |              | Not İlanı Son Günü | İlan Tarihi                    | Listeler                      |                  |               | Sinava girmeyen öğre                                                                                                    | enciler için ders not                                                                                | u boş bırakılmalıdır. |                   |                 |         |  |  |
| Tek Ders Sinavi                                                                                                  | 100                                             | 05.07.2022 00:00 - 07.07.2022 00:00 |              | 07.07.2022 00:00   | 🕬 İlan Et                      | 🎂 SYL 🍓 SYLII 🌲 SR            |                  |               | Yil içi sınav notlarının tümü ilan edilmeden, yıl sonu sınavı not girişi yapılamaz.                                                                                                    |                                                                                                    |                       |                   |                 |         |  |  |
| Bütünleme<br>Sınavı                                                                                              | Linieme 0 Belatimentia X 🌢 SYL 🗄 SYL 🗄 SP<br>24 |                                     |              |                    |                                |                               |                  |               | Bağı yönetmelikteki öğrencilerin tamamının final notu girldikten sonra harf notu(HBN) hesaplanır.                                                                                         |                                                                                                    |                       |                   |                 |         |  |  |
|                                                                                                    |                                                 |                                     |              |                    |                                |                               |                  |               | Dersterle föjl Grup birleştirme işlemleri öğretim elemanın inskyatifindedir. Grup Birleştirme işlemleri Final not girişinden<br>önce Öğretim Elemanı tarafından yapılması gerekimektedir. |                                                                                                    |                       |                   |                 |         |  |  |
|                                                                                                    |                                                 |                                     |              |                    |                                |                               |                  |               |                                                                                                    | Başarısız öğrenciler bu şekilde (renkte) görüntülenir.                                               |                       |                   |                 |         |  |  |
|                                                                                                    |                                                 |                                     |              |                    |                                |                               |                  |               |                                                                                                    | Uzaklaştırma cezası almış veya kayıt dondurmuş durumdaki öğrenciler bu şekilde (renkte) görüntülenir |                       |                   |                 |         |  |  |
|                                                                                                    |                                                 |                                     |              |                    |                                |                               |                  |               |                                                                                                    |                                                                                                    |                       |                   |                 |         |  |  |
| SBYA4001.1 - Hi                                                                                                  | drobiyoloji                                     |                                     |              |                    |                                |                               |                  |               |                                                                                                    |                                                                                                    |                       |                   |                 |         |  |  |
| Rose v                                                                                                    |                                                 |                                     |              |                    |                                |                               |                  |               | Bul:                                                                                                    |                                                                                                    |                       |                   |                 |         |  |  |
| Įh.                                                                                                    | jb. Öğrenci N                                   | a Adı                               | 31<br>Soyadı | 11<br>Birim        |                                | 11                            | Ders Sinavi      | 11<br>() G.N. | TSKOR                                                                                                    | 81<br>O H.N.                                                                                         | 0 B.D.                | 11<br>O D.D.      | 11<br>0 A       | 11      |  |  |
| <u>(0)</u>                                                                                                    | 349175                                          | BAKI                                | TOPÇU        | Matematik ve Fer   | n Bilimleri Eğitimi Bölümü / B | IYOLOJI ÖĞRETMENLIĞİ PROGRAMI | 100              | 100           |                                                                                                    | - AA                                                                                                 | Başanlı               | Devama            |                 |         |  |  |
|                                                                                                    |                                                 |                                     |              |                    |                                | ORTALAMA                      | 100              | 100,00        |                                                                                                    |                                                                                                    |                       |                   |                 |         |  |  |
| 0 Kayıtları 1 - 1 Arası Kayıtlar                                                                                 |                                                 |                                     |              |                    |                                |                               |                  |               | Önceki                                                                                                    | Sonraki                                                                                              |                       |                   |                 |         |  |  |
|                                                                                                    |                                                 |                                     |              |                    |                                |                               |                  |               |                                                                                                    |                                                                                                    |                       |                   |                 |         |  |  |
|                                                                                                    |                                                 |                                     |              |                    |                                |                               |                  |               |                                                                                                    |                                                                                                    |                       |                   |                 |         |  |  |

Not girişi yapılır kaydet ve hesapla butonuna basılır, ardından ilan et butonuna basılarak ilan işlemi tamamlanır.

| menu     | Değerlendir         | meler H                                                                           | larf Notu İlan Et   |              |                                                 |                                      |                                |                   |                         |        |                                                                                     |                                                                                                    |                                              |                          | 0 🛗              | ❷ Ⅲ              |     |  |  |  |
|----------|---------------------|-----------------------------------------------------------------------------------|---------------------|--------------|-------------------------------------------------|--------------------------------------|--------------------------------|-------------------|-------------------------|--------|-------------------------------------------------------------------------------------|----------------------------------------------------------------------------------------------------|----------------------------------------------|--------------------------|------------------|------------------|-----|--|--|--|
|          |                     |                                                                                   |                     |              |                                                 |                                      |                                |                   |                         |        |                                                                                     |                                                                                                    |                                              |                          |                  |                  |     |  |  |  |
|          | Önlisans ve Lis     | lisans ve Lisans Yönetmeliği (Bağil Not Sistem)2022 🖉 Görüntüfe 🗡 Oranian Düzenle |                     |              |                                                 |                                      |                                |                   |                         |        |                                                                                     |                                                                                                    | AÇIKLAMALAR i Yardım Dokümanı IV'deosu       |                          |                  |                  |     |  |  |  |
| r        | Sinav Adı           | Oran (%)                                                                          | Not Giriş Tarihleri |              | Not İlanı Son Günü                              | İlan Tarihi                          | İlan Tarihi Listeler           |                   |                         |        | Sınava girmeyen öğre                                                                | nciler için ders notu                                                                              | boş bırakılmalıdır.                          |                          |                  |                  |     |  |  |  |
|          | Tek Ders Sinavi     | fei: Ders Sinavi 100 05.07.2022 00:00 - 07.07.2022 00:00                          |                     |              | 07.07.2022 00:00 xSPIT 05.07.2022 15:13<br>HN - |                                      | 3 🚔 SYL                        | 💩 SYL 🎂 SYLM 💩 SR |                         |        | Yil içi sınav notlarının tümü ilan edilmeden, yil sonu sınavı not girişi yapılamaz. |                                                                                                    |                                              |                          |                  |                  |     |  |  |  |
| â        | Bütünleme<br>Sınavı | ültünleme 0 Belirtilmemiş<br>İmavi                                                |                     |              |                                                 | × & 511 &                            |                                |                   | SYL 💩 SYLM 💩 SR         |        |                                                                                     | Bağı yönetmelikleki öğrencilerin tamamının final notu girildikten sonra harf notu(HBN) hesaplanır. |                                              |                          |                  |                  |     |  |  |  |
|          |                     |                                                                                   |                     |              |                                                 |                                      |                                |                   |                         |        | Derslerle ilgili Grup biri<br>önce Öğretim Elemanı                                  | leştirme işlemleri öğ<br>tarafından yapılmas                                                       | retim elemanın insiyatlı<br>ı gerekmektedir. | findedir. Grup Birleştin | ne işlemleri Fin | al not girişinde | ,in |  |  |  |
| ĉ        |                     |                                                                                   |                     |              |                                                 |                                      |                                |                   |                         |        | Başarısız öğrenciler b                                                              | u şekilde (renkte) g                                                                               | örüntülenir.                                 |                          |                  |                  |     |  |  |  |
| 0        |                     |                                                                                   |                     |              |                                                 |                                      |                                |                   |                         |        | Uzaklaştırma cezası a                                                               | imş veya kayıt don                                                                                 | durmuş durumdaki öğr                         | renciler bu şekilde (rer | ide) görüntüler  | ir               |     |  |  |  |
| =        | SBYA4001.1 - H      | lidrobiyoloji                                                                     |                     |              |                                                 |                                      |                                |                   |                         |        |                                                                                     |                                                                                                    |                                              |                          |                  |                  |     |  |  |  |
| 2        | Hepsi 🗸 🗸           |                                                                                   |                     |              |                                                 |                                      |                                |                   |                         |        |                                                                                     |                                                                                                    |                                              | Bu                       | t                |                  |     |  |  |  |
| <u>ا</u> | 17                  | şb. II Öğrenci                                                                    | No Adi              | 11<br>Soyadı |                                                 | Birim                                |                                | 11                | O Tek Ders II<br>Sinavi | 0 G.N. | II O TSKOR                                                                          | 11 <b>O</b> H.N.                                                                                   | 11 <b>O</b> B.D.                             | 11 O D.D.                |                  | A                | н   |  |  |  |
| -        | 400                 | 1 349175                                                                          | BAKİ                | торси        |                                                 | Matematik ve Fen Bilmleri Eğitimi Bö | Nümü / BİYOLOJİ ÖĞRETMENLİĞİ I | ROGRAMI           | 100                     | 100    |                                                                                     | - AA                                                                                               | Başanık                                      | Devani                   | 0                |                  |     |  |  |  |
| 5        |                     |                                                                                   |                     |              |                                                 |                                      |                                | ORTALAMA          | 100                     | 100,00 |                                                                                     |                                                                                                    |                                              |                          |                  |                  |     |  |  |  |
|          | 1 Kayıttan 1 - 1 A  | rası Kayıtlar                                                                     |                     |              |                                                 |                                      |                                |                   |                         |        |                                                                                     |                                                                                                    |                                              |                          | Once)            | i 1 Sonra        | aki |  |  |  |

Harfli notu ilan et butonuna basılarak da harfli not ilan edilir.